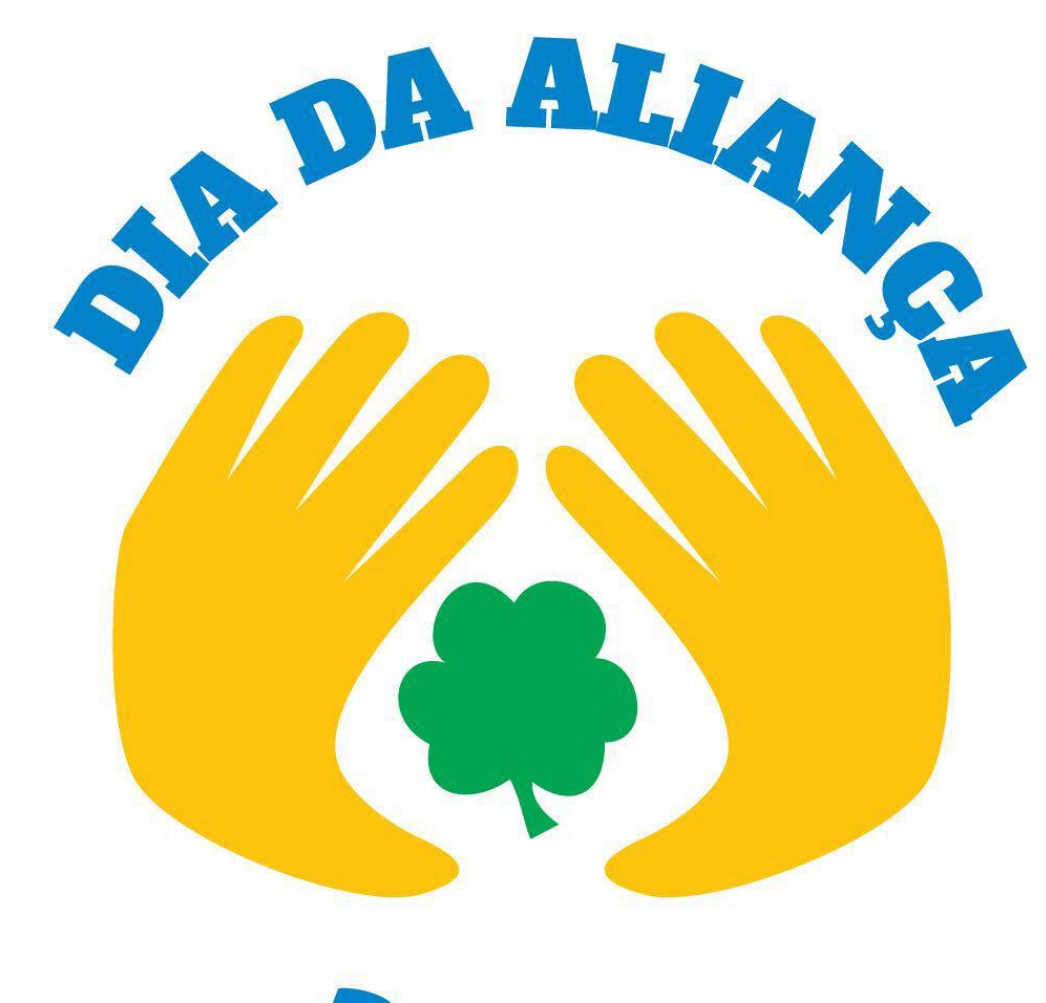

- Leia o passo-a-passo que demonstra como proceder com o pagamento.
- Você também poderá assistir o vídeo que ensina a fazer o passo-a-passo.
- Em caso de dúvida e/ou dificuldade, entre em contato através do email: secretaria@aliança.org.br

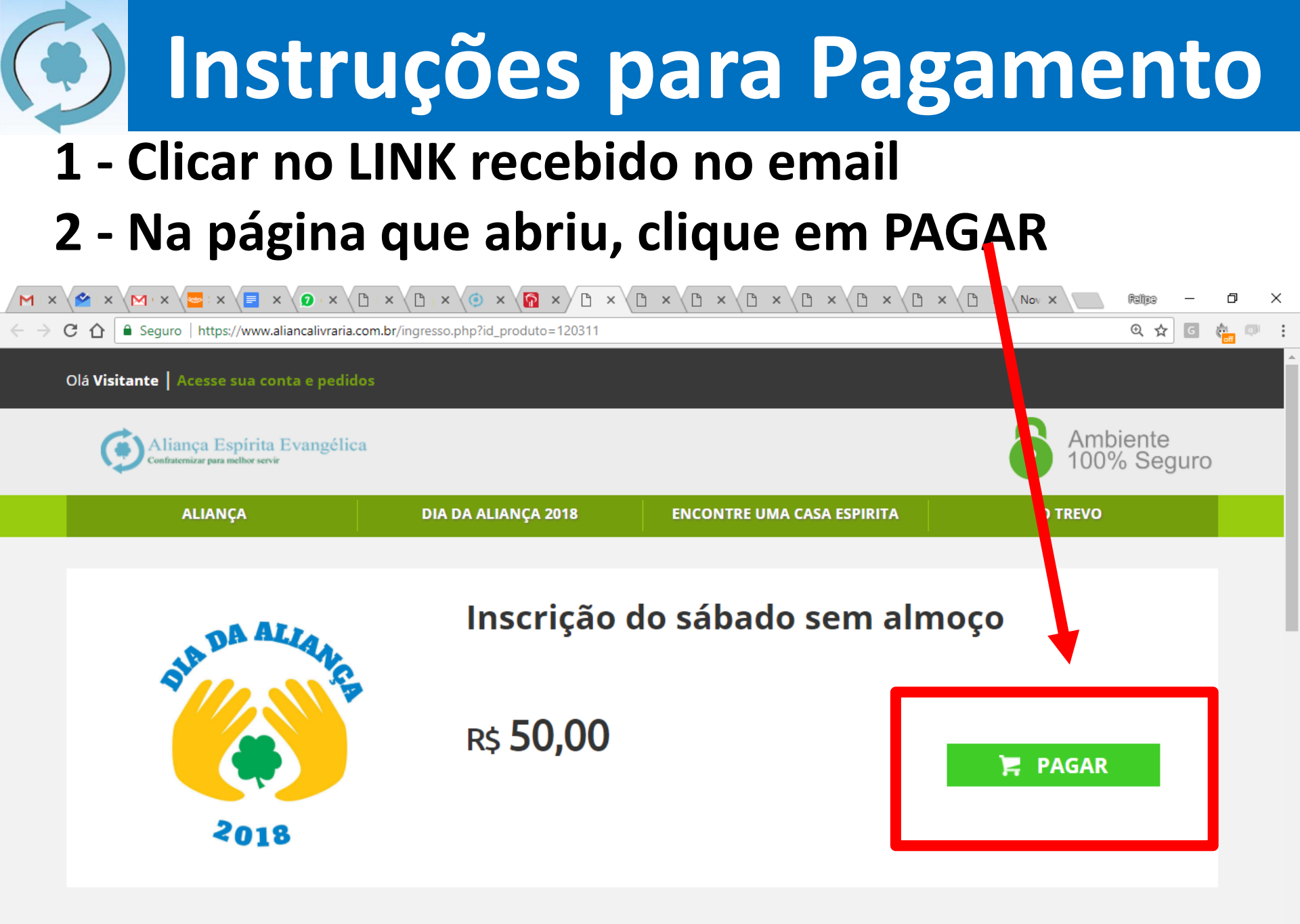

Sobro Inscrição do sábado som almoco

3 – Se você não tiver cadastro, escreva seu email e clique em "CRIAR CADASTRO" para inserir os seus dados. Após a criação do cadastro, você retornará para esta mesma página.

| ALIANÇA            | DIA DA ALIANÇA 2018    | ENCONTRE UL A CASA ESPIRITA                                           | O TREVO            |
|--------------------|------------------------|-----------------------------------------------------------------------|--------------------|
|                    |                        |                                                                       |                    |
| Já sou cliente     |                        | Ainda não tenho cadastro                                              |                    |
| Endereço de e-mail |                        | Receba promoções e ofertas exclusiv                                   | vas                |
| Senha              |                        | Guarde endereços para os próximos<br>Acompanhe o andamento dos seus p | pedidos<br>pedidos |
| Digite sua senha   | Eccucci minha canha    | fmadairos adm@gmail.com                                               |                    |
|                    | ESQUECT ITTITIA SETTIA |                                                                       |                    |

# 4 – Caso você já possua cadastro, escreva seu email e sua senha e depois clique em "CONTINUAR".

| C 🏠 🔒 Seguro   https://www.a ancalivraria | a.com.br/login_ticket.php  |                                    | ତ୍ 🕶 🕁 🖬 🤹              |
|-------------------------------------------|----------------------------|------------------------------------|-------------------------|
| Olá Visitante   Acesse sua co ta e pedi   | idos                       |                                    |                         |
| Aliança Espírita Evangéli                 | ca                         |                                    | Ambiente<br>100% Seguro |
| ALIANÇA                                   | DIA DA ALIANÇA 2018        | ENCONTRE UMA CASA ESPIRITA         | O TREVO                 |
| •                                         |                            |                                    |                         |
| Já sou cliente                            |                            | Ainda não tenho cadastro           |                         |
| fmedeiros.adm@gmail.com                   |                            | Receba promoções e ofertas exclusi | ivas<br>s pedidos       |
| Senha                                     |                            | Acompanhe o andamento dos seus     | pedidos                 |
|                                           | <u>Esqueci minha senha</u> | Digite seu e-mail                  |                         |
|                                           |                            |                                    |                         |

#### 5 – Se você escolher "CARTÃO DE CRÉDITO", insira os dados do seu cartão no quadro ao lado, e depois clique em "FINALIZAR PAGAMENTO".

|                                                          | DIA DA ALIANÇA 2018      | ENCONTRE UMA CASA ESPIRITA O TREVO         |
|----------------------------------------------------------|--------------------------|--------------------------------------------|
| <b>Infor nações de pag</b><br>Selecido a forma de pagame | amento<br><sup>nto</sup> | BandeiraVisaParcelar em:1 x de R\$ 20,00 V |
| Cartão de Crédito                                        |                          | Nome no Cartão                             |
| Boleto                                                   |                          | Número do Cartão                           |
|                                                          |                          | CVV - Cód. Segurança                       |
|                                                          |                          |                                            |

Finalizar Pagamento

#### 6 – Se você escolher "BOLETO clique em "FINALIZAR PAGAMENTO" para ir para a próxima página.

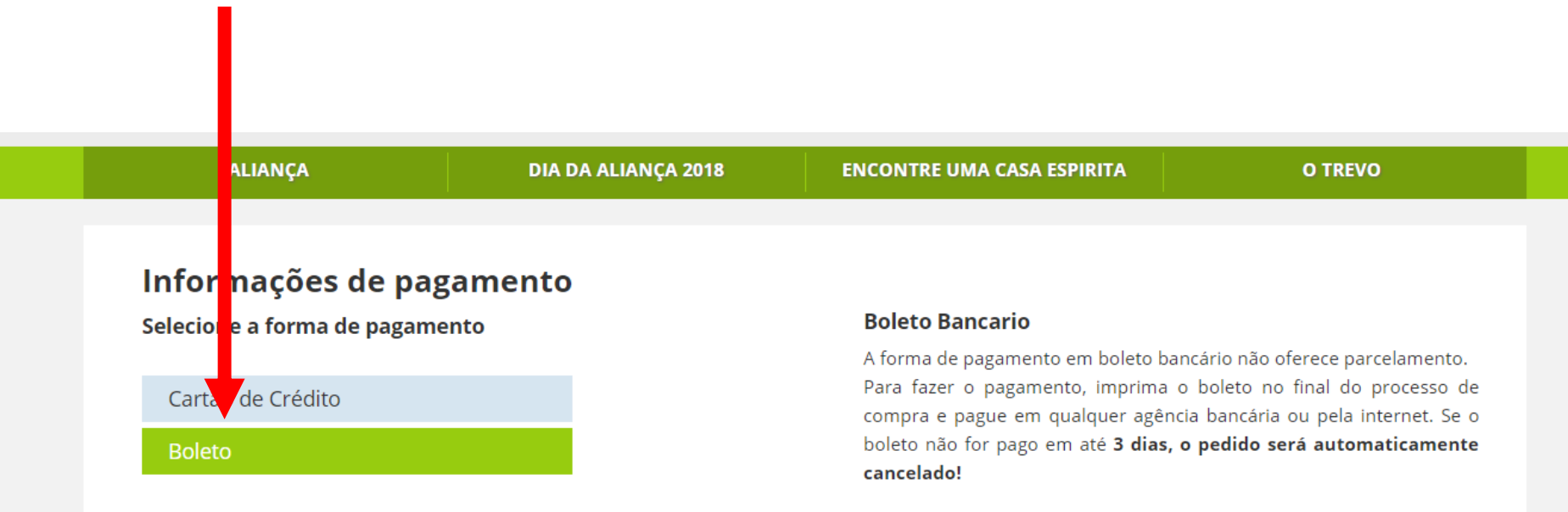

O boleto não é enviado pelo correio, imprima-o e pague no banco ou pague pela internet.

Finalizar Pagamento

#### 7 – Clique em "IMPRIMIR BOLETO".

| 🖄 Inbox – fmedeiros.adm 🛛 🗙 📉 Entrada (22) - secretaria 🖗                               | × S WhatsApp × S Adicionar   | novo post « Alia 🗙 🌓 Aliança Livraria - Resumo | ×                  | Palipa —             | ٥    | × |
|-----------------------------------------------------------------------------------------|------------------------------|------------------------------------------------|--------------------|----------------------|------|---|
| $\leftarrow$ $\rightarrow$ C $\bigtriangleup$ (i) https://www.aliancalivraria.com.br/ca | arrinhoResumo_ticket.php     |                                                |                    | @ ☆ G                | ¢. 🛡 | : |
| Olá <b>Felipe   Sair</b>                                                                |                              |                                                | Meus Pedidos       | Meus Dados           |      |   |
| ALIANÇA<br>LIVRARIA                                                                     | Pesquise por título, autor o | ou editora Bo                                  | uscar Me<br>Carrie | eu Meus<br>nho Dados |      |   |
| EDITORA ALIANÇA                                                                         | PROMOÇÕES                    | LANÇAMENTOS                                    | MAIS VEN           | DIDOS                |      |   |

#### Resumo do Pedido Nº 14199 Status - Aguardando Pagamento!

Você receberá um e-mail com a confirmação e detalhes do seu pedido.

O boleto deve ser pago até a data do vencimento e o seu pedido será enviado após a data de confirmação de pagamento, que ocorre em até 3 dias úteis!

**Imprimir Boleto** 

# 8 – Pronto, o boleto foi gerado e você poderá prosseguir com o pagamento.

| 🕋 Inbox – fmedeiros.adm 🛛 🗙 M Entrada (22) - secretaria 🗙                                                                                                    | 오 WhatsApp     | × () Ad                                    | dicionar novo post « Al 🗙 | 🗋 Aliança Livraria - Resum > | < 🗋 Aliança Livraria | × | Relipe | _   | ٥     |    |
|----------------------------------------------------------------------------------------------------|----------------|--------------------------------------------|---------------------------|------------------------------|----------------------|---|--------|-----|-------|----|
| C 🛆 Seguro   https://www.aliancalivraria.com                                                                                                    | m.br/boleto_br | radesco.php?id_pedic                       | do=14199                  |                              |                      |   | Ð, 1   | አ ር | ran e | p. |
| <ul> <li>Imprima em impressora jato de tinta (ink jet) ou laser em qualidade normal ou alta (Não use modo econômico).</li> <li>Utilize folha A4 (210 x 297 mm) ou Carta (216 x 279 mm) e margens mínimas à esquerda e à direita do formulário.</li> <li>Corte na linha indicada. Não rasure, risque, fure ou dobre a região onde se encontra o código de barras.</li> <li>Caso não apareça o código de barras no final, pressione F5 para atualizar esta tela.</li> <li>Caso tenha problemas ao imprimir, copie a sequencia numérica abaixo e pague no caixa eletrônico ou no internet banking:</li> </ul> |                |                                            |                           |                              |                      |   |        |     |       |    |
| Linha Digitável: 23790.20023 50000.001417 99010.89600 <sup>.</sup><br>Valor: R\$ 20,00                                                                                                    | 1 3 75440000   | 002000                                     |                           |                              |                      |   |        |     |       |    |
|                                                                                                    |                |                                            | Recibo do sacado          |                              |                      |   |        |     |       |    |
| Aliança Livraria<br>66.865.486/0001-39<br>Rua Major Diogo, 511<br>01324001 - São Paulo - SP                                                                                                    |                |                                            |                           |                              |                      |   |        |     |       |    |
| Bradesco  237-2 <br>23790.20023 50000.001417 99010.896001 3 7544000                                                                                                    | 00002000       |                                            |                           |                              |                      |   |        |     |       |    |
| Cedente CPF/CNP.<br>Aliança Livraria 66.865.41                                                                                                    | A 86/0001-39   | Agência/Código do Cedente<br>0200 / 108960 | Vencimento 03/06/2018     |                              |                      |   |        |     |       |    |

| Aliança Livraria          |            | 66.865.486/0001-39  | 0200 / 108960               | 03/06/2018                   |
|---------------------------|------------|---------------------|-----------------------------|------------------------------|
| Sacado<br>Felipe Medeiros |            |                     | Nº documento                | Nosso número<br>14199        |
| Espécie<br>REAL           | Quantidade | Valor               | (-) Descontos / Abatimentos | (=) Valor Documento<br>20,00 |
| Demonstrativo             |            | (-) Outras deduções | (+) Outros acréscimos       | (=) Valor cobrado            |
|                           |            |                     |                             |                              |

Autenticação mecânica